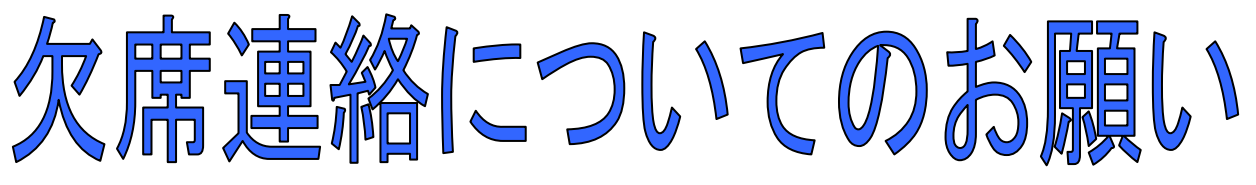

菰野町子ども家庭課

日頃は、町立園の運営に対しご理解とご協力を賜り、誠にありがとうございます。 町立園では、児童の欠席連絡手段として、スマートフォンアプリや携帯電話を使ったきずなネットの 「欠席連絡システム」を導入しましたので、是非ご利用ください。

◆ <u>時間帯を気にせず、早朝などの連絡も可能です。</u>

◆ <u>きずなネットでの欠席連絡は、当日9:00まで。</u>

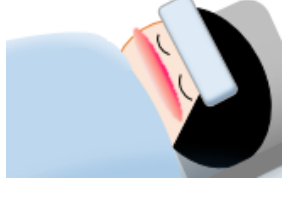

## ※ <u>これまでどおり、電話でのご連絡も可能ですが、きずなネットを利用した欠席連</u> <u>絡にご協力ください。</u>

※ごきょうだいがともに欠席する場合は、お一人ずつ連絡してください。 ※入力誤りなど修正が必要な場合は、再度正しい内容で連絡してください。

★「欠席連絡入力」方法は次のページをご覧ください。

-----

※今回の「欠席連絡システム」は中部電力株式会社の「きずなネット」サービスを利用します。 ※利用にはインターネット契約をした携帯電話/スマートフォンが必要です。(パソコンでも可能) ※「欠席連絡システム」の登録や利用は無料です。(送受信など通常の通信料はかかります)

|                                                                                         | 連絡入力」方法                                                                                                    | アプリからのご連絡が便利です!<br>是非ご利用ください。       |
|-----------------------------------------------------------------------------------------|----------------------------------------------------------------------------------------------------|-------------------------------------|
| ●きずなネッ                                                                                  | トアプリからの欠席連絡                                                                                                    |                                     |
| <ol> <li>1 スマートフォン</li> <li>2 欠席連絡する</li> <li>3 [欠席連絡]をタ</li> </ol>                     | ノのきずなネットアイコン きょをタップ<br>国の[連絡網]チャンネルをタップ<br>リップし、表示された画面で欠席連絡を入力                                                                                                    | <ul> <li></li></ul>                 |
| ・きずなネットス<br>トアプリで連約                                                                     | Ρプリから欠席連絡を行うには、きずなネッ<br>各網の登録が必要です。                                                                                                    | このボタンから欠席連絡が<br>できます。<br>③<br>欠席連絡  |
|                                                                                         | 表示がない場合は、アプリのバージョンアップ<br>最新の場合は、園から連絡される開始日までお                                                                                                    | を実施ください。                            |
|                                                                                         |                                                                                                    |                                     |
| ●「欠席連絡入力                                                                                | 1」画面(きずなネットアプリとアプリ                                                                                                    | リ以外で共通です。)                          |
| 「欠席連絡入力<br>学校名/園名<br>欠席日付                                                               | <ul> <li>J 画面(きずなネットアプリとアプリ</li> <li>○○園 ⇒ 連絡前にご確認ください。園毎</li> <li>2021/12/23 ⇒ 当日が初期表示されます。変更<br/>選択してください▽ ⇒ 選択</li> </ul>                                                                                                   | り以外で共通です。)<br>に入力画面が異なります。<br>可能です。 |
| <ul> <li>「欠席連絡入力</li> <li>学校名/園名</li> <li>欠席日付</li> <li>お子さまのお名前</li> <li>種別</li> </ul> | J 画面(きずなネットアプリとアプリ         ○○園       ⇒ 連絡前にご確認ください。園毎         2021/12/23       ⇒ 当日が初期表示されます。変更         選択してくださいマ       ⇒ 選択         □       ⇒ クラス入力         □       ⇒ お子さまのお名前を入力         ○欠席       ○         ○早退       ○ スの作 | り以外で共通です。)<br>に入力画面が異なります。<br>可能です。 |

※入力した内容は修正できないため、修正が必要な場合は、再度正しい内容で入力してください。

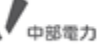